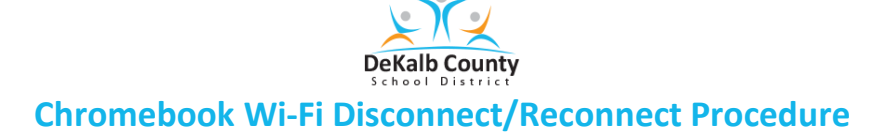

NOTE: The purpose for this document is to share the procedure for disconnecting and reconnecting the Wi-Fi to help with the installation of apps such as Microsoft Teams.

1. Log into the Chromebook.

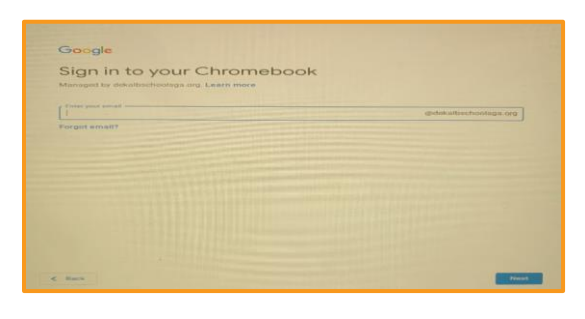

2. Click in the "Time and Date" area and the "Settings" to access Wi-Fi.

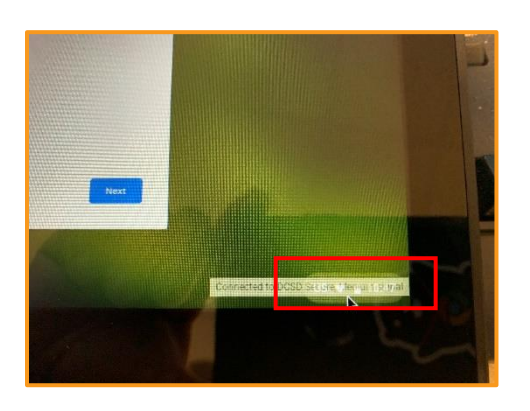

3. Click on the Wi-Fi icon to access the Wi-Fi access options.

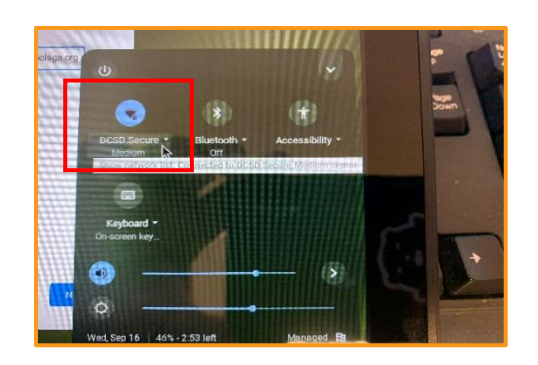

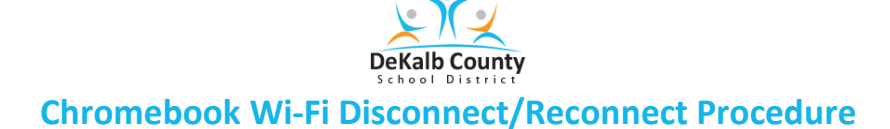

4. Click on the **DCSD.Secure** or **DCSD.Moblit** network (whichever one is connected).

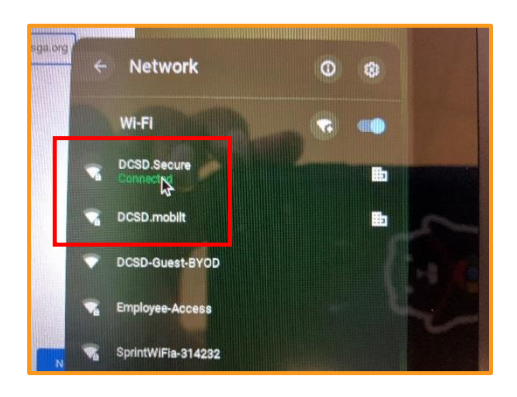

5. Click on the "Disconnect" button to disconnect the Wi-Fi connection (this is with OS 85). Older Operating systems may present a different Wi-Fi connection box.

| Settings                                     | Q. Search settings                                     |                   |
|----------------------------------------------|--------------------------------------------------------|-------------------|
| Network                                      | ← MSWXFI                                               |                   |
| Bluetooth     Connected devices     People   | Connected This network is shared with you.             | Forget Disconnect |
| Device                                       | This network is not synced to your account. Learn more |                   |
| Personalization                              | Prefer this network                                    | 0                 |
| Q, Search engine<br>Ⅲ Apps<br>ⓒ Linux (Beta) | Automatically connect to this network                  |                   |
|                                              | IP Address<br>10.0.0.60                                |                   |
| Advanced +                                   | Advanced                                               | ~                 |
| About Chrome OS                              | Network                                                | ~                 |
|                                              | Proxy                                                  | ~                 |
|                                              |                                                        |                   |

6. The screen will refresh, then Click on "Connect" to reconnect the Wi-Fi. The screen should clear so you are able to login with a refreshed Wi-Fi connection.

| Settings                                                                                                    | Q Search settings                                                          |                   |
|----------------------------------------------------------------------------------------------------|----------------------------------------------------------------------------|-------------------|
| Network                                                                                                    | ← MSWXFI                                                                   |                   |
| <ul> <li>Bluetooth</li> <li>Connected devices</li> <li>People</li> <li>Device</li> <li>Personalization</li> </ul> | Not Connected     Forget This network is shared with you.                  | Configure Connect |
|                                                                                                    | This network is not synced to your account. Learn more Prefer this network | 0                 |
| Q Search engine                                                                                                   | Automatically connect to this network                                      | -                 |
| C Linux (Beta)                                                                                                    | Advanced<br>Network                                                        | ~                 |
| About Chrome OS                                                                                                   | Proxy                                                                      | ~                 |